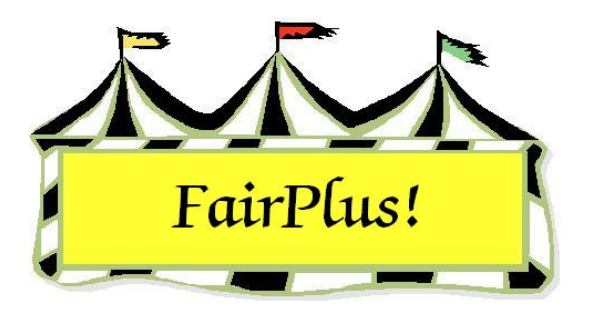

## Move Single Item to Another Class

Moving an item removes it from the current class and adds it to the new class. The item is no longer in the original class where it was entered. This utility is good to use when an item was entered in the wrong class.

 Click Go to > Exhibitors/Items > Item Utilities > Move Single Item to Another Class. See Figure 1.

| Select Item To MOVE                                                                                                    | ltem<br>Number               |
|----------------------------------------------------------------------------------------------------|------------------------------|
|                                                                                                    | 00000025                     |
| Select Item by                                                                                                    | 1 - <del>11</del>            |
| Item                                                                                                    | Current Class<br>Code        |
| Name                                                                                                    | J003001                      |
| Class 000000003 H017002 Adamson, Adam                                                                                                    | Current Class<br>Title       |
| 000000005 H045002 Adamson, Adam<br>000000005 H045002 Adamson, Adam                                                                                                    | Market Steer                 |
| 000000006 H056002 Adamson, Adam<br>000000007 H061002 Adamson, Adam<br>000000008 H056002 Appleseed, Johnny<br>000000020 H057001 Appleseed, Johnny<br>000000009 H056002 Beethoven, Schroeder | New Class<br>Code<br>J003015 |
| 000000010 H017002 Beethoven, Schroeder<br>000000021 J003001 Cat, Dilbert<br>000000022 J003001 Chipmunk, Chip<br>000000019 A001001 Cleaver Ward                                             | New Class<br>Title           |
| 000000023 J003001 Collie, Lassie<br>000000024 J003001 Collie, Voodu                                                                                                    | Market Beef - Heifer         |
| 000000025 J003001 Flintstone Pebbles                                                                                                    |                              |
| 000000011 P002004 H000, N00IN                                                                                                    |                              |

## Figure 1. Move Single Item

- 2. Click Item, Name, or Class to display the exhibitors' list.
- 3. Highlight the **desired item**. The item number, current class code, and current class title display.
- 4. Type the new class code. Press Tab. The new class title displays.
- 5. Click the **Process Item** button.

## 6. Click **OK** at the confirm message.

Figure 2 shows the item is now in class J003015 instead of the original J003001.

| Enter/Select Exhibitor                                                                                                    | Find                                                                                                    | Current 4H Fair Exhibitor list                                                                                                    |  |
|----------------------------------------------------------------------------------------------------|----------------------------------------------------------------------------------------------------|----------------------------------------------------------------------------------------------------|--|
| 1 C 4H Member >> 4H Exhibitor     17 C 4H Club >> 4H Exhibitor     117 C 4H Club >> 4H Exhibitor     117 C 4H Exhibitor     11 C FFA Exhibitor     4 C 0pen Class Exhibitor     EnterNe | State Fair Only     Off       Tag Printing     Off       Manual Back Tag     Off       Auto Optional     Off       Auto Livestock     Off       Print OCE Age     On | Id Name<br>GOS3707 Duck, Daisy<br>GOS3107 Duck, Daisy<br>GOS3639 Duck, Donald<br>GOS4293 Duck, Huey<br>GOS4247 Duck, Louie<br>GOS3688 Elephant, Dumbo<br>GOS4261 Explorer, Dora<br>GOS4261 Explorer, Dora<br>GOS4261 Finn, Huckleberry<br>GOS4260 Fish, Flounder<br>GOS4229 Finhstone, Fred |  |
| Id Last<br>GDS4209 Flintstone<br>Phone SSN A<br>(307)334-2606                                                                                                    | First MI<br>Pebbles J<br>Age Grade 4H Year Gender<br>14 9 1 F                                                                                                    | GOS4205 Finistone, Febbles<br>GOS4245 Finistone, Wilma<br>GOS4254 Friendly Ghost, Casper<br>GOS4145 Fudd, Elmer<br>GOS4145 Fudd, Elmer<br>GOS3687 Gypsy, Esmeralda<br>GOS3680 Hood, Robin                                                                                                   |  |
| Street City<br>PO Box 233 Jellystone                                                                                                    | State         Zip           e         WY         87000-0000                                                                                                    |                                                                                                    |  |
| Back Tag Number Representing Club GOS108 Huntley Fam                                                                                                    | n And Home Builders                                                                                                    | Delete Exhibitor                                                                                                    |  |
| Exhibitor Items<br>Item Count 1 00000<br>Add New Item(3) Enter Project(s)<br>Optional Info Livestock Info<br>Delete Item                                                                | 00025 J003015 JUNIOR SHOWS MARKET                                                                                                    | BEEF Market Beef - Heifer Tag Printin<br>Status<br>Frint Item Tag<br>Eject Sheet                                                                                                    |  |

Figure 2. Results of Moving an Item